Classification : Restricted

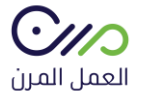

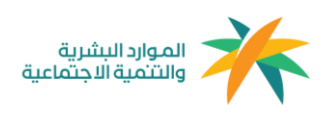

دليل المستخدم العامل المرن

1.5

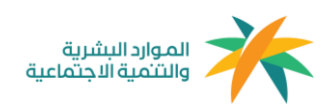

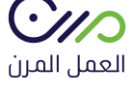

## التسجيل

# يتم التسجيل في منصة العمل المرن بعد إستقبال رسالة نصية " دعوة عقد" وستحتوي الرسالة النصية على رابط ينقل الفرد إلى صفحة التسجيل مباشرة

| إنشاء حساب                                                                   |              |
|------------------------------------------------------------------------------|--------------|
|                                                                              |              |
| المعلومات الشخصية تأكيد الحساب في أبشر                                       |              |
| * iloui                                                                      | مقر          |
|                                                                              | 1            |
|                                                                              |              |
| الميلاد الهجري *                                                             | تاريخ        |
| م 🗸 🗸 سنة                                                                    | ופי          |
|                                                                              |              |
| الجوال *                                                                     | رقم          |
| 05XXXXXXX                                                                    | x            |
| * UU                                                                         | . <i>i</i> - |
| נסמ ועפוט -<br>הסגעצעצענים<br>                                               | ىادىد<br>~   |
| 05//////                                                                     | ^            |
| د الإلكترونى *                                                               | البريد       |
| XX@YYY.COM                                                                   | м            |
|                                                                              |              |
| ، المرور *                                                                   | كلمة         |
|                                                                              | •            |
| المرور يجب الا نحون امل من ٥ حانات تنصمن حروف وارمام وزمرا واحدا عنان النامل | طمه          |
| . كلمة المرور *                                                              | تأكيد        |
| •••••                                                                        | •            |
| أوافق على الشروط والأحكام *                                                  |              |
| · -                                                                          | _            |
| -11711                                                                       |              |

#### خطوات إكمال التسجيل:

 تعبئة البيانات المطلوبة( رقم الهوية – تاريخ الميلاد الهجري – رقم الهاتف – البريد الإلكتروني – كلمة المرور). ·110

العمل المرن

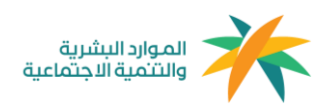

- مراجعة الشروط والأحكام والموافقة عليها .
- إدخال رمز التحقق الذي سيتم إستلامه على رقم الهاتف المرتبط برقم الهوية المسجل في نظام أبشر.

## تسجيل الدخول

يتم تسجيل الدخول عن طريق خانة تسجيل الدخول في الصفحة الرئيسية عن طريق نافذة " أنا عامل مرن" وإدخال البيانات المطلوبة ( رقم الهوية – كلمة المرور )

| 0,0,                                                                                  |
|---------------------------------------------------------------------------------------|
|                                                                                       |
| المعلومات الشخصية تاكيد الدساب                                                        |
| رقم الهوية *                                                                          |
| 1111111                                                                               |
| كلمة المرور *                                                                         |
|                                                                                       |
| نسيت كلمة المرور                                                                      |
| التالي                                                                                |
| بعد ذلك يتم تأكيد الدخول عن طريق " أبشر  "                                            |
| تأكيد حساب                                                                            |
| لمعلومات الشخصية تأكيد الدساب                                                         |
| لقد فمنا بإرسال رمز التحقق إلى 1228*****من فضلك<br>فم بإدخال الرمز لإتمام إنشاء حسابك |
| 549790                                                                                |
| لم، يصلك الرمز؟ <mark>أعد الإرسال</mark>                                              |
| تأكيد                                                                                 |

#### تسجيل دخول

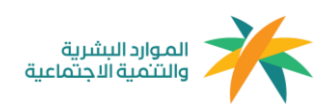

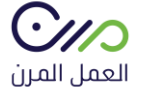

بعد تسجيل الدخول ستظهر للفرد لوحة التحكم الخاصة به والتي تحتوي على تاريخ الفرد في نمط العمل المرن وتظهر له العقود بجميع حالاتها ( الحالية – السابقة )

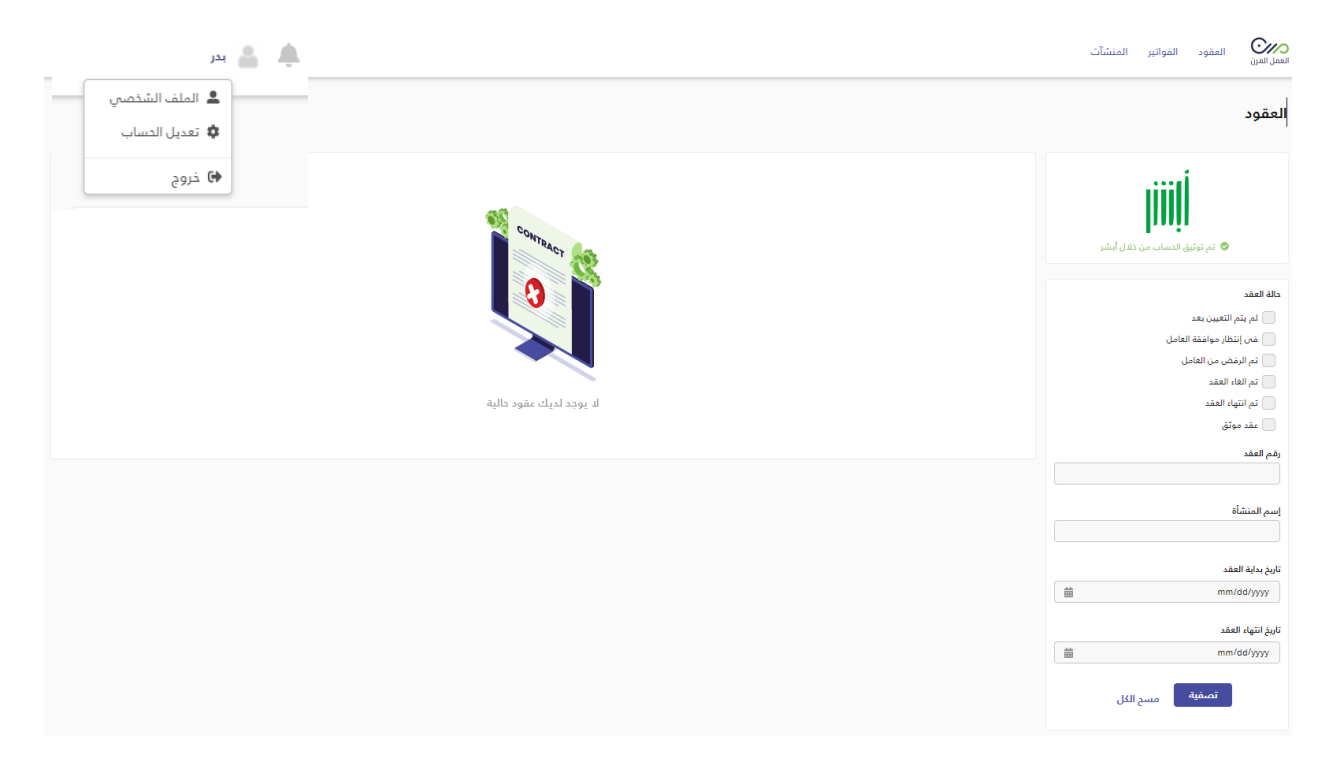

يمكن للفرد من خلال الملف الشخصي تعديل البيانات بشكل كامل وإرفاق سيرته الذاتية وإضافة الصورة الشخصية ( إختياري ) العمل المرن

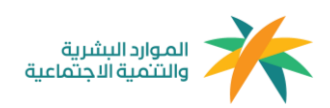

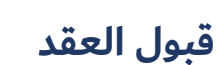

بعد إنشاء العقد من قبل المنشأة وإرساله ، تصل رسالة نصية للعامل تحتوي على طلب التعاقد وبعد النقر على الرابط المرفق يقوم بإعادة تحويل الفرد إلى صفحة **قبول/رفض** العقد مباشرة.

مع مراعاة أن صلاحية العقد خمسة أيام من الإرسال.

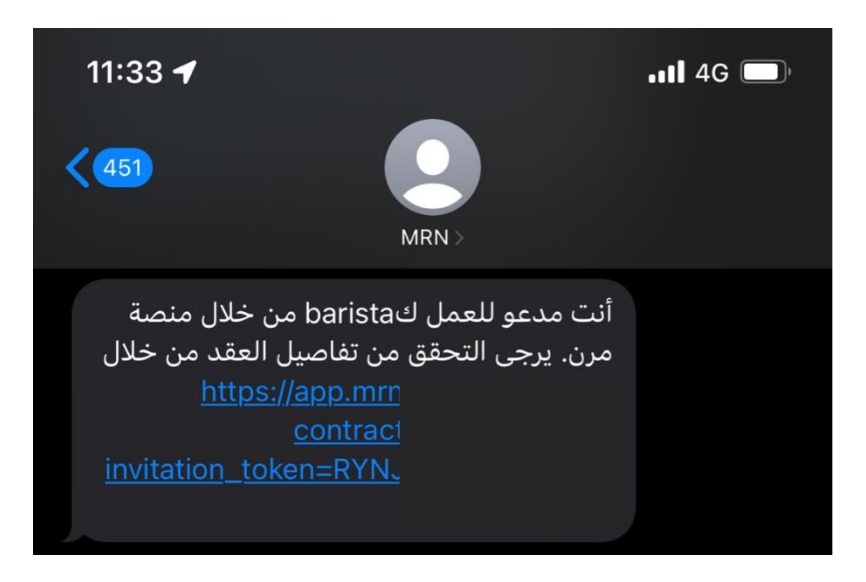

بعد تسجيل الدخول في المنصة من خلال الرابط المرسل عبر الرسائل النصية ستظهر لك معلومات العقد كامل ( بيانات الطرف الأول – بيانات الطرف الثاني – معلومات العقد – الشروط والأحكام ) ويمكنك قبول أو رفض العقد.

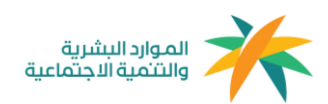

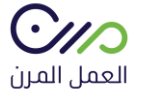

## عقد عمل رقم 2635728432 🛛 مید الإنتظار

تاريخ إنشاء العقد: 16-01-2022 (م) الموافق : 1443-10-12 (هـ)

بإنتظار رد العامل على العقد سيتم الغاء هذا العقد تلقائياً في 2022-01-20

تم الاتفاق بين كل من:

#### شروط وأحكام العقد

يعمل الطرف الثاني (العامل) لدى الطرف الأول (المنشأة) تحت إدارته، أو إشرافه ومباشرة الأعمال التي يكلف بها بما يتناسب مع قدراته العملية، والعلمية، والفنية؛ وفقا لاحتياجات العمل.

#### أولا: أيام، وساعات العمل:

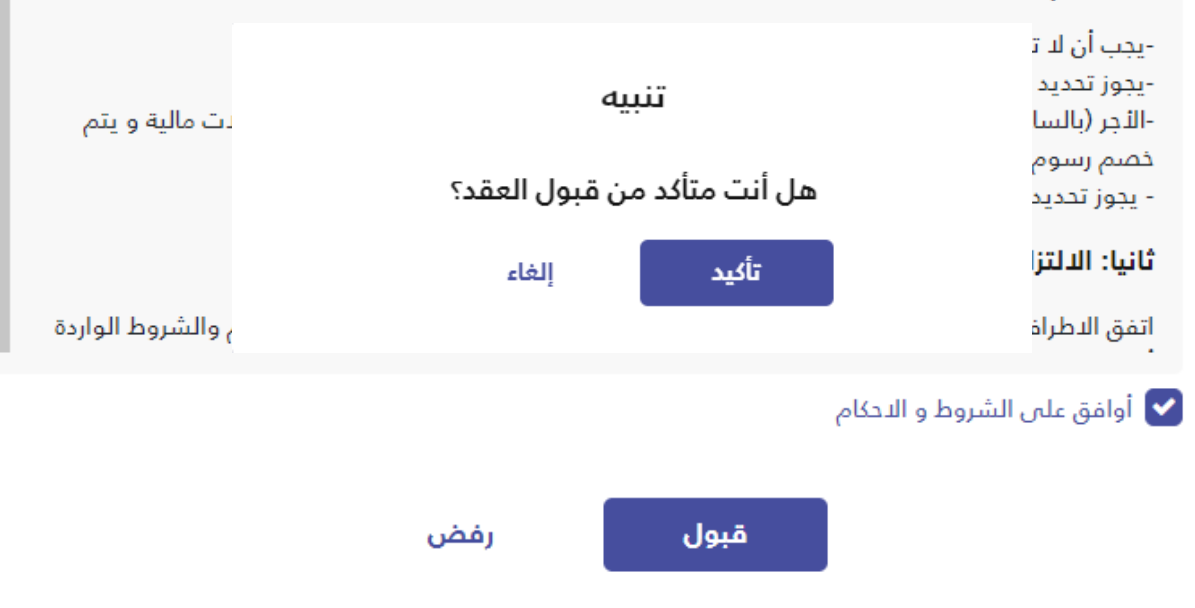

## بعد قبول العقد سيتم توجيهكم إلى لوحة التحكم الخاصة بكم ويوجد بها ( تاريخ العمل في منصة العمل المرن ) ويظهر لكم العقد كـ عقد موثق

| عمل المرن |                    |               |               |          |             |                       | الموارد البشرية<br>والتنمية الاجتماعية |
|-----------|--------------------|---------------|---------------|----------|-------------|-----------------------|----------------------------------------|
|           |                    |               |               |          |             |                       | العقود                                 |
|           |                    |               |               |          |             | تم العثور على 9 نتائج |                                        |
|           | حالة العقد         | نهاية التعاقد | بداية التعاقد |          | إسم المنشأة | رقم العقد             | liil                                   |
|           | حالة العقد         | 2022-01-20    | 2022-01-16    |          | تربية       | 2635728432            | Innir                                  |
|           |                    | 2022-01-14    | 2022-01-04    |          | تربية       | 1796473357            | 🛇 تم توثيق الحساب من خلال أبشر         |
|           |                    | 2021-12-11    | 2021-12-01    |          | تربية       | 1050107938            |                                        |
|           | عقد موتق           | 2021-11-18    | 2021-11-10    |          | تربية       | 1968754285            | حالة العقد                             |
|           |                    | 2021-06-17    | 2021-06-10    |          | موس         | 9802857758            | مى انتغيين بعد المالي مالمقة العامل    |
|           | تم الغاء العقد     | 2020-10-09    | 2020-10-08    | التجارية | شركة        | 5392249597            | تم الرفض من العامل                     |
|           | تم الغاء العقد     | 2020-08-14    | 2020-08-01    | التجارية | شركة        | 6648548264            | م الغاء العقد                          |
|           | تم الغاء العقد     | 2020-10-30    | 2020-09-01    | التجارية | شركة        | 9518404312            | م انتهاء العقد                         |
|           | تم الرفض من العامل | 2020-10-30    | 2020-09-01    | التجارية | شركة        | 9139121406            | ے عقد مونق<br>رقم العقد                |

وتنتهى رحلة العامل المرن بقبول العقد وتوثيقه.

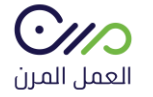

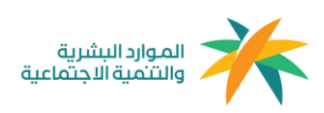

آلية إحتساب الساعات

# الحد الأعلى لليوم: 12 ساعة للفرد في منشأة واحدة أو أكثر. الحد الأعلى في الشهر ( 30 يوم ) : 160 ساعة للفرد في منشأة واحدة أو أكثر.

## مثال لعملية الإحتساب:

إفتراضًا بإنه تم إنشاء عقد لمدة 5 أيام، فإنه سيكون حد الساعات المسموح هو 60 ساعة، حيث يحتوي اليوم على 12 ساعة متاحة وبحد أقصى 160 ساعة فى الشهر

معادلة الإحتساب:

مدة العقد بالأيام x ساعات العمل = الحد الأقصى للساعات المتاحة

" بحد أقصى 160 ساعة شهريًا "

آلية إحتساب نطاقات والمؤسسة العامة للتأمينات الإجتماعية

**معايير إحتساب الخدمة للفرد:** 160 ساعة في منشأة أو أكثر

**معايير فوترة المؤسسة العامة للتأمينات الإجتماعية للمنشآت:** في حال إكمال الفرد 8 ساعات في منشأة أو أكثر سيتم مباشرةً فوترة المنشآت - فرع المعاشات والأخطار - التي عمل فيها الفرد 8 ساعات سواءً كانت منشأة واحدة أو أكثر.

**معايير إحتساب نطاقات للمنشأة:** في حال إكمال الفرد 160 ساعة في منشأة أو أكثر